## How to post your essay and your presentation:

Step 1: Make sure that your essay and presentation is in Google Docs.

Step 2: Go my <u>www.valenciaculinary.weebly.com</u>

Click on Culinary Basics 1

Look under Feb 20, '14 and click on "Research Turn In Link"

Fill out the form as much as you can.

Step 3: In Google Docs for your essay, press the "share" button.

Copy the "Link to Share" and paste it into the "Research Turn In Link" form for essay.

Click on "Change" under "Who Can Access"

Change it to "Anyone with the Link"

Click on Save.

Step 4: In Google Docs for your presentation, press the "share" button.

Copy the "Link to Share" and paste it into the "Research Turn In Link" form for presentation.

Click on "Change" under "Who Can Access"

Change it to "Anyone with the Link"

Click on Save.

Step 5: Press submit.

## YOU ARE DONE!!!! YAY!